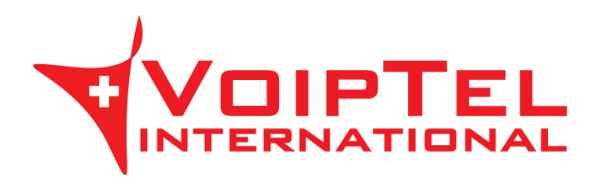

## Guida installazione e configurazione app Storage-VoipTel per Linux

1. Eseguire i seguenti comandi da console per aggiungere il repository necessario ed installare l'ultima versione del client ownCloud su distribuzione Linux xUbuntu 14.04. Ad installazione conclusa avviare l'applicazione.

sudo sh -c "echo 'deb http://download.opensuse.org/repositories/isv:/ownCloud:/desktop/xUbuntu\_14.04/ /' >> /etc/apt/sources.list.d/owncloud-client.list" sudo apt-get update sudo apt-get install owncloud-client

 Avviare l'ownCloud Desktop che è stato installato ed inserire nel campo Server Address il parametro presente nella Scheda Storage-VoipTel sotto la voce Server (es. https://sv12345.swissvoiptel.ch/) e premere il pulsante Next.

| Connect to o<br>Update ownCloud | wnCloud<br><sup>server</sup>     | own(lot               |
|---------------------------------|----------------------------------|-----------------------|
| If you don't have an            | ownCloud server yet, see ownclou | ud.com for more info. |
| Server <u>A</u> ddress          | https://sv12345.swissvoiptel.ch  |                       |
|                                 |                                  |                       |
|                                 |                                  |                       |
|                                 |                                  |                       |
|                                 |                                  |                       |

3. Compilare i campi username e password con i parametri relativi al proprio utente presenti nella Scheda Storage-VoipTel quindi premere il pulsante *Next*.

| Connect to<br>Update user cro | ownCloud<br>edentials      | own(loi                               |
|-------------------------------|----------------------------|---------------------------------------|
| If you don't have             | an ownCloud server yet, se | ee <u>owncloud.com</u> for more info. |
| <u>U</u> sername              | username                   |                                       |
| <u>P</u> assword              | ******                     |                                       |
|                               |                            |                                       |
|                               |                            |                                       |
|                               |                            |                                       |

4. Selezionare ora la directory su disco locale che verrà sincronizzata con lo Storage-VoipTel e premere sul pulsante *Connect*.

| Connect to ow           | nCloud                                    | de la        |
|-------------------------|-------------------------------------------|--------------|
| Update advanced set     | up (                                      | swnClo       |
| If you don't have an o  | wnCloud server yet, see owncloud.com f    | or more info |
| ocal Folder             | /home/User/owncloud                       |              |
|                         |                                           |              |
| Your entire account wil | l be synced to the local folder '/home/Us | er/owncloud' |

5. Ora è possibile avviare il client ownCloud per configurare impostazioni aggiuntive oppure aprire la cartella locale sincronizzata con lo Storage-VoipTel.

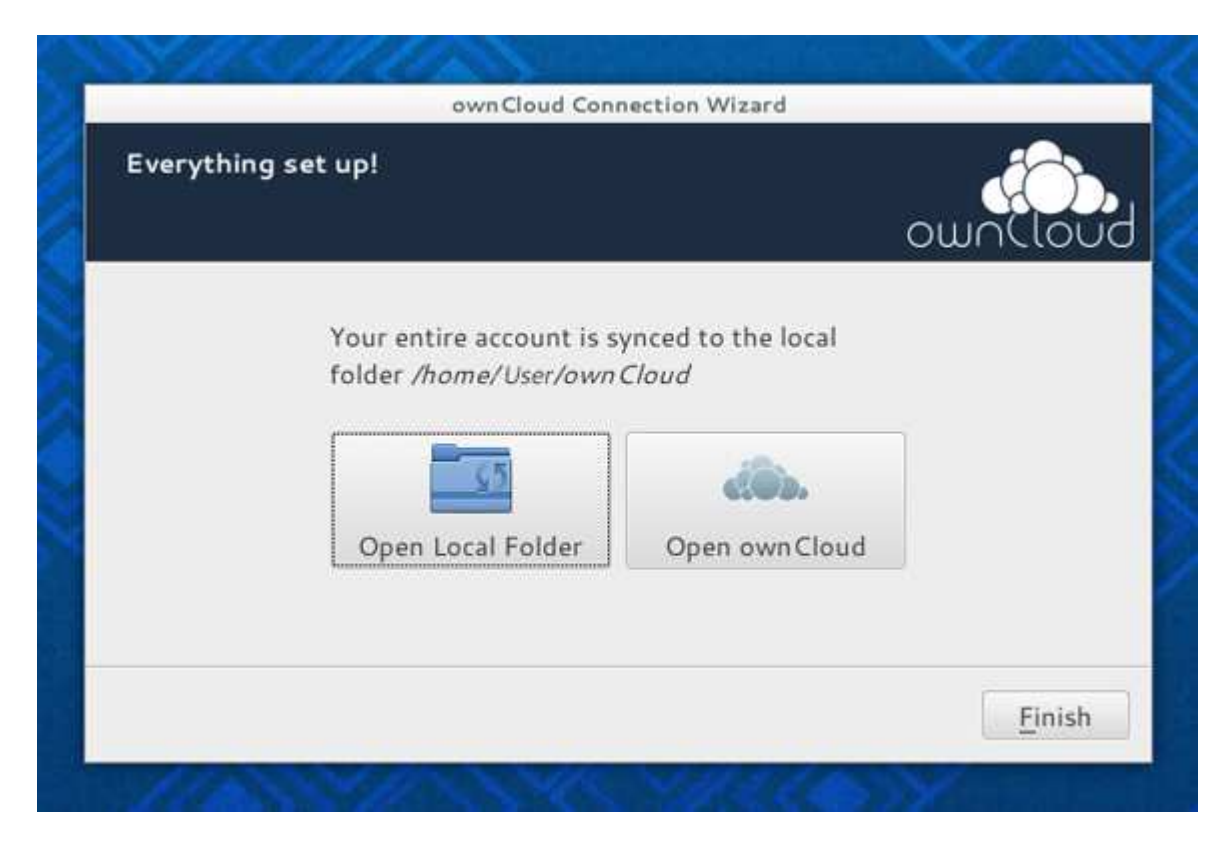

Rev. 19.09.14